| Go to your Booking system webpage                                                            | http://xyz.tennisbcs.com.au/                                                                                          |
|----------------------------------------------------------------------------------------------|----------------------------------------------------------------------------------------------------|
| In the bottom RHS of the screen<br>- Click <b>Login</b>                                      | Copyright 2016   barclayconsulting.com.au   All Rights Reserved   Login                                               |
| Login screen appears<br>- Enter your Administrator credentials<br>- Click <b>Log In</b>      | Please login<br>Log In<br>User Name:<br>Password:<br>Remember me next time.<br>Log In                                 |
| MEMBERSHIP F                                                                                 | RENEWAL SETUP                                                                                                    |
| Membership Renewal Setup                                                                     |                                                                                                    |
| From the screen footer<br>- Select <b>MEMBERS</b>                                            | INSTACOMP   BOOKINGS   MEMBERS   EVENTS  <br>Copyright 2016   barclayconsulting.com.au   All Rights Reserved   Logout |
|                                                                                              | membership <b>administration</b> options                                                                              |
| membership administration options screen appears                                             |                                                                                                    |
| Linder system setup                                                                          | system <b>setup</b>                                                                                                   |
| Sinder system setup                                                                          |                                                                                                    |
| - Select MANAGE YEARS                                                                        | MANAGE YEARS                                                                                                    |
| Membership year management screen appears                                                    |                                                                                                    |
| For the new upcoming membership year                                                         | membership <b>year</b> management                                                                                     |
| - Select Add New Year                                                                        | Add New Year                                                                                                    |
| Enter new membership year in the format yyyy/yyyy                                            | YearDate Flag                                                                                                    |
|                                                                                              | Edit Delete 2020/2021 V<br>Edit Delete 2021/2022 v,r                                                                  |
| Select one of the following flag choices (1. or 2.) for this new year, based on your process | Edit Delete 2022/2023 n                                                                                               |
|                                                                                              |                                                                                                    |
| 1. Membership Renewal year = 2021/2022                                                       | YearDate Flag                                                                                                    |
| Fiag = REGISTRATION YEAR                                                                     | Edit Delete 2020/2021 v                                                                                               |
| During the membership renewal period current                                                 | Edit Delete 2021/2022 r<br>Edit Delete 2022/2023 p                                                                    |
| members can renew online and make payment.                                                   |                                                                                                    |
|                                                                                              |                                                                                                    |
| Members who are current in the concluding (past)                                             | NONE                                                                                                    |
| membership year are selected to re-register online.                                          |                                                                                                    |
| Their online bookings continue to be validated in the                                        |                                                                                                    |
| concluding year, provided it is flagged with a                                               |                                                                                                    |
| v = validation year.                                                                         | formation AND REGISTRATION                                                                                            |

| 2. Membership Renewal year = 2021/2022                              |                       |                                     |               |                                                    |
|---------------------------------------------------------------------|-----------------------|-------------------------------------|---------------|----------------------------------------------------|
| - Flag = VALIDATION AND REGISTRATION                                |                       |                                     | VearDate      | Flag                                               |
| First time members are registered in the new                        | Edi                   | t Delete                            | 2020/2021     | v                                                  |
| membership year AND have their online bookings                      | Edi                   | t Delete                            | 2021/2022     | vr                                                 |
| validated from the time valid details are entered and               | Edi                   | t Delete                            | 2021/2022     | v,i                                                |
| navment made (if annual fees are charged)                           | 20                    | Delete                              | 202202023     |                                                    |
| payment made (il annual lees ale charged).                          |                       | Voar 2021/2022                      |               |                                                    |
| DENEELT. New Marchers can immediately make valid                    |                       | fear. 2021/2022                     |               |                                                    |
| BENEFIT: <b>New</b> Members can immediately make valid              |                       | Flag: NONE                          | ~             |                                                    |
| online bookings at reduced rates. They no longer have               |                       | NONE                                |               |                                                    |
| to wait for the renewal period to complete.                         |                       | VALIDAT                             | ION YEAR      |                                                    |
|                                                                     |                       | DECIOT                              |               |                                                    |
| The concluding or past year must have                               |                       | REGIST                              | RATION TEAR   |                                                    |
| <ul> <li>'v' = VALIDATION YEAR flagged for the length of</li> </ul> |                       | format VALIDAT                      | ION AND REGIS | TRATION                                            |
| the renewal period                                                  |                       |                                     |               |                                                    |
| Once renewals complete, the past year must have                     |                       |                                     |               |                                                    |
| - 'n' = NONE                                                        |                       |                                     |               |                                                    |
|                                                                     |                       |                                     |               |                                                    |
| Concluding the membership renewal period                            |                       |                                     |               |                                                    |
| Current members need reminding of the renewal                       |                       |                                     |               |                                                    |
| Current members need reminding of the renewal                       |                       |                                     |               |                                                    |
| period's end date. Booking discounts will cease on that             | _                     |                                     |               |                                                    |
| date if they have not renewed their registration, even if           |                       |                                     | YearDate      | Flag                                               |
| no fees are charged.                                                |                       | Edit Delete                         | 2020/2021     | n                                                  |
|                                                                     | 1                     | Edit Delete                         | 2021/2022     | v,r                                                |
| The Administrator concludes the renewal period for                  |                       | Edit Delete                         | 2022/2023     | n                                                  |
| members in the preceding year by replacing                          |                       |                                     |               |                                                    |
| <ul> <li>'v' = VALIDATION YEAR flag with</li> </ul>                 |                       |                                     |               |                                                    |
| - 'n' = NONE flag                                                   |                       |                                     |               |                                                    |
|                                                                     |                       |                                     |               |                                                    |
| MANAGE MEMBER TYPES                                                 |                       | membership                          | type man      | agement                                            |
|                                                                     | _                     |                                     | _             |                                                    |
| You may wish to add a new Member type to the                        | 1                     | Add New Member Type                 | e             |                                                    |
| preconfigured set, prior to establishing new member                 |                       |                                     | Mcode         | Description                                        |
| offerings in the upcoming membership year.                          | Ed                    | lit Delete<br>lit Delete            | Adult         | Ages 20 to 59 years                                |
|                                                                     | Ed                    | lit Delete                          | Senior        | Ages 60 and over                                   |
| Use Add New Member Type                                             | Ed                    | lit Delete                          | Social        | Social Only                                        |
|                                                                     |                       |                                     |               |                                                    |
| ACTIVE MEMBERSHIP OFFERINGS                                         | Act                   | ivo Mombor                          |               | ac Managor                                         |
|                                                                     | ACI                   |                                     |               | iys manayer                                        |
| Create New Offerings for each Member Type                           |                       |                                     |               |                                                    |
|                                                                     | Year:                 | 2021/2022 ~                         | ADD NE        | EW ACTIVE TYPE                                     |
| This must be done each year either                                  | RefNo MType           | Description                         |               | Year                                               |
| <ul> <li>Manually - ADD NEW ACTIVE TYPE</li> </ul>                  | 17 Junior             | 2020/2021 Junior                    |               | 2020/2021 Delete Select                            |
| or                                                                  | 18 Adult<br>19 Senior | 2020/2021 Adult<br>2020/2021 Senior |               | 2020/2021 Delete Select<br>2020/2021 Delete Select |
| - Copy a previous year – REPLICATE OFFERINGS                        |                       |                                     |               |                                                    |
|                                                                     |                       |                                     |               |                                                    |
| REPLICATE OFFERINGS                                                 |                       |                                     |               |                                                    |
|                                                                     |                       |                                     |               |                                                    |
| Offerings from a concluding membership year can be                  |                       | REPLICA                             | ATE OFFERI    | NGS                                                |
| conich wis REDUCATE OFFERINCE. This mathead is switch               |                       |                                     |               |                                                    |
| copied via REPLICATE OFFERINGS. This method is quick                | RefNo MType           | Description                         |               | Year Suggested Start<br>Date                       |
| and maintains consistency with previous years' data.                | 15 Senior             | 2021/2022 Senior                    |               | 2021/2022 1/07/2022                                |
|                                                                     | 16 Junior             | 2021/2022 Junior                    |               | 2021/2022 1/07/2022                                |
| Help Text appears on the page to guide you through the              | 20 Adult              | 2021/2022 Adult                     |               | 2021/2022 1/07/2022                                |
| process. When complete, check and edit your                         |                       |                                     |               |                                                    |
| Membership pricing in the copied entries.                           |                       |                                     |               |                                                    |

|                                                                                                    | on-line membership options                                                                                                    |
|----------------------------------------------------------------------------------------------------|----------------------------------------------------------------------------------------------------|
| 1. <b>Payment Types Supported</b> – the option selected                                               | Confirmation Message:       Please retain this email as proof of your registration.         It contains your        Please retain this email as proof of your registration.                                                                                                    |
| registering. Choices are:                                                                             | Payment Types Supported: PayPal v                                                                                                    |
| <ul> <li>PayPal (credit card or PayPal account)</li> <li>EFT Transfer</li> </ul>                      | PayPal permits payments via a credit card or a<br>PayPal Text:                                                                                                    |
| <ul> <li>Cash / Cheque</li> <li>PayPal – Transfer</li> <li>PayPal – Transfer – Cash/Cheque</li> </ul> | Transfer Payment Text: <a href="https://www.secountarget.com">https://www.secountarget.com</a> Transfer Payment Text: <a href="https://www.secountarget.com">https://www.secountarget.com</a> <a href="https://www.secountarget.com">https://www.secountarget.com</a> <a href="https://www.secountarget.com">https://www.secountarget.com</a> <a href="https://www.secountarget.com">https://www.secountarget.com</a> <a href="https://www.secountarget.com">https://www.secountarget.com</a> <a href="https://www.secountarget.com">https://www.secountarget.com</a> <a href="https://www.secountarget.com">https://www.secountarget.com</a> <a href="https://www.secountarget.com">https://www.secountarget.com</a> <a href="https://www.secountarget.com">https://www.secountarget.com</a> <a href="https://www.secountarget.com">https://www.secountarget.com</a> <a href="https://www.secountarget.com">https://www.secountarget.com</a> <a href="https://www.secountarget.com">https://www.secountarget.com</a> <a href="https://www.secountarget.com">https://www.secountarget.com</a> <a href="https://www.secountarget.com">https://www.secountarget.com</a> <a href="https://www.secountarget.com"></a> https://www.secountarget.com <a href="https://www.secountarget.com"></a> www.secountarget.com <a href="https://www.secountarget.com"></a> www.secountarget.com <a href="https://www.secountarget.com"></a> www. |
| <ol> <li>Confirmation Message text appears in the email</li> </ol>                                    | Cash/Cheque Payment Text:<br>ch4> <cash cheque="" h4="" payments<="">Please ^<br/>make payment at the office/shop at the XYZ<br/>Tennis Centre</cash>                                                                                                    |
| received by a member upon their successful registration / re-registration.                            | ENTER RECORD Category operation complete                                                                                                    |
|                                                                                                    | Please note your new Member Number displayed below. You will need it to activate member rates when making an online court booking.<br>It is used with your Family Name to validate your membership.<br>To re-orgister as a member, follow these 3 steps:<br>1. See for the approache Membership Offmore from the doc show list<br>2. Compete the estable in the fields below. & except the T&Co - except fear mandatory<br>3. Compete your membership of your gootTMNET for XMMENT<br>Pupple lacestip apprents with a credit card or a PupPle account                                                                                                    |
| NEW MEMBER REGISTRATION                                                                               | Edit Content                                                                                                    |
|                                                                                                    | New Member Registration<br>Membership Offering [select offering]                                                                                                    |
| The New Member Registration page can be accessed                                                      | *First Name:                                                                                                    |
| via a link on your website or other social media page.                                                | "hamiy varie:                                                                                                    |
|                                                                                                    | Member Number: 1134 *Address:                                                                                                    |
| Laggad in Administrators can madify introductory tout                                                 | *Suburb:                                                                                                    |
| Logged in Administrators can modify introductory text                                                 | Birthdate: (only req'd for juniors dd/mm/yyyy e.g. 19/07/1949)                                                                                                    |
| on this page via the Edit Content button.                                                             | *eMail Address:                                                                                                    |
|                                                                                                    | Mobile Phone Number:                                                                                                    |
|                                                                                                    | Additional Comments                                                                                                    |
|                                                                                                    |                                                                                                    |
|                                                                                                    | <ul> <li>Iwe agree to ablie by the rules and regulations of the club.</li> <li>I understand and accept that the personal details I am providing will be managed as per the club's privacy policy.</li> </ul>                                                                                                    |
|                                                                                                    | membership re-registrations                                                                                                    |
|                                                                                                    | Your registration email contains your new Member Number. You will need this number to receive member rates when making an online court<br>booking. It is used with your Eamily Name to validate your membership.                                                                                                    |
|                                                                                                    | To re-register as a member, follow these steps:                                                                                                    |
| RE-REGISTERING MEMBERS                                                                                | 1. Select the appropriate Membership Offering from the drop down list<br>2. Check your one-filed deals are correct and if not please contact the Club                                                                                                    |
| Current members (Adult Senior Other) are emailed a                                                    | 3. Complete the details in the fields below & accept the Tis&Cs - each field marked with an * is mandatory 4. Complete your membership by clicking CONTINUE TO PAYMENT                                                                                                    |
|                                                                                                    | Paypal accepts payments by either a credit card or a PayPal account<br>You will receive a confirmation email when your payment is successfully processed                                                                                                    |
| re-registration link via MANAGE MESSAGING.                                                            | Edit Content                                                                                                    |
|                                                                                                    | Membership Renewal                                                                                                    |
| When clicking the email link, an SMS is automatically                                                 | Last registered year:                                                                                                    |
| sent to the member's mobile number. This text                                                         | Membership Offering( (select offering) 🗸 "First Name:                                                                                                    |
| message contains a unique numeric code to be entered                                                  | "Family Name:<br>"MF"                                                                                                    |
| for re-registration to proceed.                                                                       | Member Number:                                                                                                    |
|                                                                                                    | *Suburb:                                                                                                    |
| This necessary security step protects member's personal                                               | "Postcode:<br>Birthdate: (only reg'd for juniors dd/mm/yyyy e.g. 19/07/1949)                                                                                                    |
| information SMS charges are invoiced in arrears                                                       | *eMail Address:                                                                                                    |
| injornation. Sivis charges are involced in arrears.                                                   | Landine Prone Number:                                                                                                    |
|                                                                                                    | Additional Commonder                                                                                                    |
|                                                                                                    |                                                                                                    |
|                                                                                                    | Uve agree to abide by the rules and regulations of the club. I understand and accept that the personal details I am providing will be managed as per the club's privacy                                                                                                    |
|                                                                                                    | policy.                                                                                                    |
|                                                                                                    | Aduit Fee - 390                                                                                                    |
| Membership fee discounting                                                                            | First 6 months 12/12 x \$90 \$ 90.00                                                                                                    |
|                                                                                                    | January 0/12 x 590 \$ 45.00                                                                                                    |
| Once the first six months of the membership year have                                                 | February 5/12 x 590 5 37.50                                                                                                    |
| passed, registration fees automatically reduce on a                                                   | March 4/12 x \$90 \$ 30.00                                                                                                    |
| monthly basis as shown                                                                                | April 3/12 x \$90 \$ 22.50                                                                                                    |
| ווטוונווץ שמזוג מג גווטשוו.                                                                           | May 2/12 x \$90 \$ 15.00                                                                                                    |
|                                                                                                    | June 1/12 x \$90 \$ 7.50                                                                                                    |

| MEMBER COMMUNICATIONS                                        |                                                                                                    |  |  |  |
|--------------------------------------------------------------|----------------------------------------------------------------------------------------------------|--|--|--|
| From the membership <b>administration</b> options screen     | member communications                                                                                                    |  |  |  |
| - Click MANAGE MESSAGING                                     | MANAGE MESSAGING                                                                                                    |  |  |  |
| The member messaging utility screen appears                  |                                                                                                    |  |  |  |
|                                                              | member <b>messaging</b> utility                                                                                                    |  |  |  |
|                                                              | 1. Compose email message:                                                                                                    |  |  |  |
| Ensure the email is composed in order from 1 - 5             | Subject [South Wagga Tennis Membership Reregistration 2021/;]<br>Message Text:                                                                                                    |  |  |  |
| 2. Add Attachment if Required                                | The Administrator to include relevant Subject and Message Text                                                                                                    |  |  |  |
| NB: a 3 Mb limitation for email attachments applies.         | Edit Content (click the "Edit Content" button to create your message)                                                                                                    |  |  |  |
| Word documents, saved as pdf files prior to attaching,       |                                                                                                    |  |  |  |
| will decrease their file size.                               | UNIVEL OPANGES                                                                                                    |  |  |  |
| 4. Display Selection                                         | 2. Add Attachment if Required:<br>Choose File No file chosen                                                                                                    |  |  |  |
| To send emails to                                            | ATTACH                                                                                                    |  |  |  |
|                                                              | 3. Select Membership Set:                                                                                                    |  |  |  |
| - All Members of a Membership Set                            | Select membersnip htter: Year: 2020/2021 V Member Type SENIOR V                                                                                                    |  |  |  |
|                                                              | 4. Display Selection                                                                                                    |  |  |  |
| - Specific members of a Membership Set                       | DISPLAY SELECTION  Include duplicate email addresses                                                                                                    |  |  |  |
| - Click the checkbox for specified members                   | FristName ListName Addition1 City PostCode EMailAddr HomePhilip Mamber No. Year Select All                                                                                                    |  |  |  |
|                                                              | BETH BARCLAV 67 Wysite Ave, Epping 163W Epping 2121 bethand@gmail.com 1121 2000.0021                                                                                                    |  |  |  |
| 5. Send eMails                                               |                                                                                                    |  |  |  |
|                                                              | 5. Send eMails:                                                                                                    |  |  |  |
| Personalisation Options - appear at top of the message       | Personalisation Options:<br>ONo Personalisation  ©Names ONames and Addresses OBCC to Admin                                                                                                    |  |  |  |
| BCC to Admin – copy to email in Club Configuration           | Send Options:<br>Oinclude Member No. Include Member Re-registration link                                                                                                    |  |  |  |
| Send Options – appear at bottom of the message               | Note: Member No. and Re-registration Link options append information to the bottom of the Message<br>The BCC option sends a blind copy of each message to the administrator                                                                         |  |  |  |
| - Click SEND EMAIL                                           | SEND EMAIL CANCELAND/OR RETURN CLEAR                                                                                                    |  |  |  |
| - Send Operation Complete message appears                    | Send Operation Complete                                                                                                    |  |  |  |
|                                                              |                                                                                                    |  |  |  |
| Members receive the following reregistration email           | To bethbarc@gmail.com Click here to download pictures. To help protect your privacy, Outlook prevented automatic download of some pictures in this message.                                                                                         |  |  |  |
| To proceed through renewal                                   | BETH BARCLAY                                                                                                    |  |  |  |
| Click the registration link shown in the small               | The Administrator to include relevant Subject and Message Text                                                                                                    |  |  |  |
|                                                              | Click here to register <a href="http://IB-Demo.barclayconsulting.com.au/Applns/Membership/MD-Membufr.aspx?id=6izN1pru/4T4">http://IB-Demo.barclayconsulting.com.au/Applns/Membership/MD-Membufr.aspx?id=6izN1pru/4T4</a><br>South Wagga Tennis Club |  |  |  |
| - Click Request Confirmation Code button                     |                                                                                                    |  |  |  |
| Code is sent to member's associated mobile phone             | Longueville Tennis Club Membership Reregistration<br>To re-register as a member, follow these steps:                                                                                                    |  |  |  |
| - Enter code in the textbox                                  | 1. Click the Request Confirmation Code button below<br>The mobile associated with your membership will accive a Membership repound: confirmation and                                                                                                |  |  |  |
| Textbox appears on clicking <b>Request Confirmation Code</b> | 2. Enter the 4 digit code in the pop-up textbox that appears and click <b>Submit Code</b> 3. You will be taken to the re-registration page to complete your registration                                                                            |  |  |  |
| - Submit                                                     | Last registered year: 2020/2021                                                                                                    |  |  |  |
| Member is taken to re-registration page to complete their    | Member Number: 1121 Member details located - Please request confirmation code                                                                                                    |  |  |  |
| renewal and pay                                              | Request Continuation Code                                                                                                    |  |  |  |

|                                                                                                    | Your registration email contains your new Member Number. You will need this number to receive member rates when making an online court<br>booking. It is used with your Family Name to validate your membership.<br>To re-register as a member, follow these 4 steps:<br>1. Seecond as generated of thing from the drop down list<br>2. Create and an endatis are scored and find, passes contact the Club.<br>3. Create metatis an endation set score far SEC. acts from farmed with an * is mendatory                                                                                                    |
|----------------------------------------------------------------------------------------------------|----------------------------------------------------------------------------------------------------|
|                                                                                                    | 4. Complete your membership by clicking CONTINUE TO PAYMENT<br>Paypal accepts payments by either a credit card or a PayPal account                                                                                                    |
| First Name, Family Name and Gender prepopulate this                                                                                                    |                                                                                                    |
| page. These can only be changed by Administrator.                                                                                                    | Last registered year.                                                                                                    |
|                                                                                                    | Membership Offering [select offering) ▼<br>*First Name:                                                                                                    |
| Member needs to complete mandatory fields * then                                                                                                    | "Family Name:<br>"M/F:                                                                                                    |
|                                                                                                    | Member Number:                                                                                                    |
| - CONTINUE TO PAYMENT / CONFIRMATION                                                                                                    | "Subtro                                                                                                    |
|                                                                                                    | Birthdate: (only req'd for juniors dd/mm/yyyy e.g. 19/07/1949)                                                                                                    |
|                                                                                                    | "eMail Address:<br>Landine Phone Number:                                                                                                    |
|                                                                                                    | "Mobile Phone Number:                                                                                                    |
|                                                                                                    | Additional Comments                                                                                                    |
|                                                                                                    | Payment Processing                                                                                                    |
|                                                                                                    | Membership fee: \$0.00                                                                                                    |
| If membership fees are charged, the payment amount                                                                                                    | PayPal permits payments via either a credit card or a PayPal                                                                                                    |
| will appear:                                                                                                    | BUDGHIL                                                                                                    |
|                                                                                                    | CANCEL PAYMENT                                                                                                    |
| <ul> <li>Click the Pay with PayPal button</li> </ul>                                                                                                    |                                                                                                    |
|                                                                                                    | Terms and Conditions:   A confirmation message will be emailed to the provided eMail address upon successful registration processing                                                                                                    |
|                                                                                                    |                                                                                                    |
|                                                                                                    | Payment Processing                                                                                                    |
| If no member fees are charged:                                                                                                    | Membership fee: \$0.00                                                                                                    |
| in no member rees are charged.                                                                                                    |                                                                                                    |
| Click Confirm Desistration                                                                                                    | Confirm Registration                                                                                                    |
| - Click Confirm Registration                                                                                                    |                                                                                                    |
|                                                                                                    | CANCEL/RETURN                                                                                                    |
| A confirmation email is sent to a new or renewing<br>member once successfully processed either by<br>- PayPal payment (email) - if a fee is charged<br>- Completed registration - if <b>no fee</b> is charged<br>To maintain confirmation email text<br>- <b>ON-LINE REGISTRATION OPTIONS</b><br>- <b>Confirmation Message</b> | From: admin@tennisbcs.com.au <admin@tennisbcs.com.au><br/>Sent: Monday, October 27, 2021 8:06 AM<br/>To: beth@barclayconsulting.com.au;<br/>beth@barclayconsulting.com.au<br/>Subject: Membership Registration Message<br/>Your Registration has completed successfully. Please retain this email<br/>as proof of your registration.<br/>It contains your Member Number which you will need to access<br/>discount court hire rates when you make an online booking.<br/>2021/2022 Adult<br/>Name: Beth Barclay<br/>Gender: F<br/>Address: 87 The Block, Epping 2121<br/>Phone: Mobile: 0400298268<br/>eMail: beth@barclayconsulting.com.au<br/>Your new member number is: 1124</admin@tennisbcs.com.au>                                                                                                    |
| <ul> <li>Keep track of new and re-registering online payments</li> <li>RECORD MEMBER PAYMENTS</li> <li>Click Paid hyperlink to mark as Paid or</li> </ul>                                                                                                    | RECORD MEMBER PAYMENTS         payment status reporting         Year 2021/2022 V       From date: 01/10/2021       To date: 31/10/2021                                                                                                    |
| - Click <b>Not Pald</b> hyperlink to unmark Pald status                                                                                                    | Produce Report           First Name         Last Name         Email         Member Type         Last Update         Pay Type         Receiption         Email         Email |

| OTHER ADMINISTRATIVE OPTIONS                                                                                                    |                                                                                                    |  |  |  |
|----------------------------------------------------------------------------------------------------|----------------------------------------------------------------------------------------------------|--|--|--|
| Change the Membership Type for a Member                                                                                                    | membership <b>administration</b> options<br>manage <b>memberships</b>                                                                                                    |  |  |  |
| membership <b>administration</b> options - select MEMBER PROFILES                                                                                                    | DISPLAY MEMBERS<br>MEMBER PROFILES                                                                                                    |  |  |  |
| member <b>profile</b> management page appears                                                                                                    | Locate Records           Name:         Barclay           FIND PLAYER                                                                                                    |  |  |  |
| <ul> <li>Enter the name of the player to be adjusted</li> <li>click FIND PLAYER</li> <li>click Select link in grid</li> </ul>                                                                                                    | FirstName         LastName         Member/No         Year         AddrLine1         Suburb         PostCode         Gender         Member/No           Roger         Barclay         1139         2021/2022         87 Wyralla Avenue         EPPING         2121         M         148         Select           Roger         Barclay         1138         2021/2022         87 Wyralla Avenue         EPPING         2121         M         147         Select           Roger         Barclay         1122         2021/2022         87 Wyralla Avenue         EPPING         1111         M         146         Select           BETH         BARCLAY         1121         2020/2021         87 Wyralla Ave, Epping<br>NSW         Epping         2121         F         126         Select |  |  |  |
| <ul> <li>Record Details screen appears</li> <li>click Edit at the bottom of the table</li> <li>in the <i>Mbrship Type</i> field select the correct player type from the dropdown</li> <li>click Update at the bottom of the table</li> </ul>                    | MbrshipType Senior  PayType Junior AddrLine1  AddrLine2 YearC Senior                                                                                                    |  |  |  |
| Members can delete their online booking<br>Requirement:<br>- Member Pricing Table must have \$0.00 rates<br>From the screen footer<br>- Select BOOKINGS<br>- ADMINISTER SYSTEM<br>- COMPLEX CONFIGURATION<br>COMPLEX CONFIGURATION setting<br>- Memdelete = 'y' | INSTACOMP       BOOKINGS       MEMBERS       EVENTS       I         Copyright 2016       barclayconsulting.com.au       All Rights Reserved       Logout         Memdelete       y                                                                                                    |  |  |  |
| The email confirmation message received by members<br>will contain an auto generated cancellation link.<br>- Follow the <u>Click here</u> cancellation link                                                                                                    | From: admin@tennisbcs.com.au<br>Sent: Thursday, April 1, 2021 1:15 PM<br>To: xyzbooker@mail.com<br>Subject: Court Booking<br>Court Booking - (no payment) - for Name of Booker<br>Complex=XY2 Tennis Club, Court=4, Date=1/04/2021, Time=4:00 PM, Duration=90, Price=\$0.00<br>To cancel your booking, follow this link. <u>Click here</u>                                                                                                    |  |  |  |
| By following the email cancellation link, the booking is opened and can be cancelled.<br>Click <b>OK</b>                                                                                                    | Member Booking Delete<br>Please verify that this is the booking you wish to delete:<br>Name:Sebastian Wong<br>Complex:LTC<br>Date:1/04/2021<br>Time:4:00 PM<br>Court:4<br>Duration:90<br>OK Cancel/Return                                                                                                    |  |  |  |